## Uploading a form completed in the Return Preparation Facility to ROS

Once you have completed and saved the form, you must upload this saved return through ROS. To do this:

- Log into ROS.
- On the My Services screen scroll down to the tab "Upload Form(s) Completed Offline" and select the type of return you are uploading e.g. Form 11 from the drop-down list.
- Click on "Upload Return".

| Upload Form(s) Completed Offline |                      |                                                                                                    |    |  |  |  |
|----------------------------------|----------------------|----------------------------------------------------------------------------------------------------|----|--|--|--|
| Select the type i<br>Sendces     | of return from the o | rop-down list to upload a return completed offline. You can upload a P35L file and any of the Financial or Withholding taxes through Clien | ŧ) |  |  |  |
| Farm 11                          |                      | Upload Return 🔶                                                                                                    |    |  |  |  |
|                                  |                      |                                                                                                    |    |  |  |  |

A ROS Upload screen will appear, click on the "Add File(s)" button. A file chooser window will open, select the return you want to submit to Revenue. You will need to navigate to the location on your computer where you saved the return. Select the file to upload and click on "Open".

| 📮 Open                                                                                                    |                                  | ×            |
|----------------------------------------------------------------------------------------------------|----------------------------------|--------------|
| ← → → ↑ 🦲 → (C;) → ROS → RPF                                                                                                    | V O Search RPF                   | P            |
| Organize - New folder                                                                                                    | (iii • 🗆                         | 0            |
| <ul> <li>✔ Quick access</li> <li>This PC</li> <li>■ Desktop</li> <li>③ Documents</li> <li>↓ Downloads</li> <li>♪ Music</li> <li>■ Pictures</li> <li>■ Videos</li> </ul> | Name Date modif                  | ied<br>10:17 |
| File name.                                                                                                    | v <<br>√ F11 File<br>Open V Carv | ×<br>cel     |

The selected filename should now be displayed in the ROS Upload screen, as shown below.

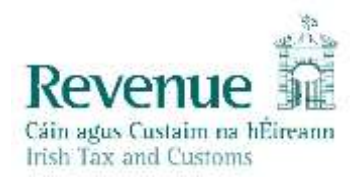

| OS Upload                           |                               |                                |                                                                                                    |
|-------------------------------------|-------------------------------|--------------------------------|----------------------------------------------------------------------------------------------------|
| If you wish to use this twolity. Fo | ren 11 Perlamos musil bei com | plated using either the ROS Of | Ine Application or compatible third-party collivare. The ROS Offine Application can be downloaded by clicking here                                                          |
| 020_1234567T/ttt                    | *                             | Add Fre(s)                     | To upload your Form11 file(s), click on the "Add File(s)" button on the left and select the file(s) you want to send to Resonce.                                            |
|                                     |                               | Torreve Ad                     | To remove all files from the last click the "Remove All" button.                                                                                                    |
|                                     |                               |                                | Prease be aware that the ROS Offline Application saves generated likes to CHROS down't by default. You may need to havegate to this location when you open the file choose: |
|                                     | 1                             |                                |                                                                                                    |
| rou are using centroate.            |                               |                                |                                                                                                    |
| Enter your password. *              |                               |                                |                                                                                                    |
|                                     | O Cancel                      | Innutries:                     |                                                                                                    |
|                                     | 0%                            |                                |                                                                                                    |
|                                     |                               |                                |                                                                                                    |

• Type in your ROS Login password for this digital certificate, then click on the **"Upload File(s)"** button.

The file should upload successfully to 100%.

Unless you are filing a Stamp Duty return, a Form 11 or a CT1, you will be brought to the payment screen.

If no payment is due, please click "File Return Only", otherwise enter the payment method and amount and proceed to Sign and Submit.

You will receive an acknowledgement from ROS that the return(s) has been filed.